# **Ariba Guided Buying**

**Optional Feature to activate supplier account** 

**UNOVARTIS** | Reimagining Medicine

#### How to activate your account

# Locate one of emails with a PO from Novartis

#### **U** NOVARTIS

A new purchase order from Novartis - TEST is waiting for your response on SAP Business Network.  $_{\mbox{\scriptsize Hello}}$ 

Novartis - TEST would like to invite you to connect with us on SAP Business Network.

2 + purchase orders are waiting for your response. To access the purchase order, please click on process order and register on SAP Business Network for free account

Click Process order to register and connect

# Process order Reply to this email to send your customer a message. If your company received this email by mistake, you can stop receiving purchase orders via SAP Business Network. Purchase order details Order number Amount 6520002110 NT\$13,000.00 TWD From: To: Novartis Taiwan Co., Ltd (CH) 11th floor, No.99, Section 2

#### 🕑 NOVARTIS

Connect with Novartis - TEST on SAP Business Network to collaborate.

We found existing accounts based on the information in the invite. Please review.

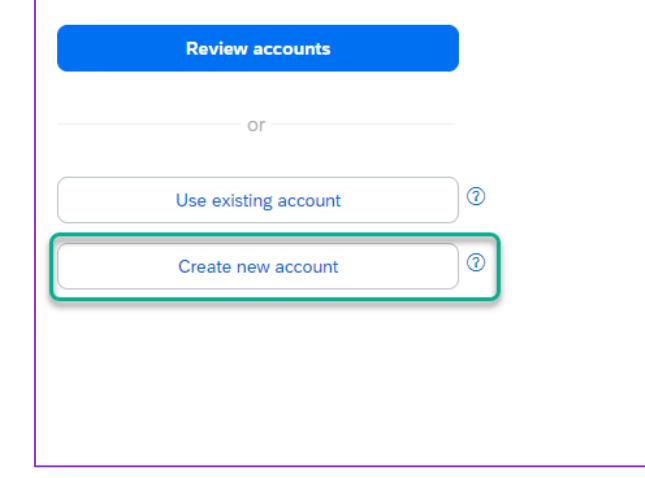

You will be prompted to 3 options for your account activation.

**Review accounts:** potential accounts created by your org in the past.

**Use existing account:** If you already have Ariba account, please follow the link and log in to your account

Create new account: Create a new account \*Most common option choose

## Notifications

#### Please set up your General Notifications as per your needs under General Tab

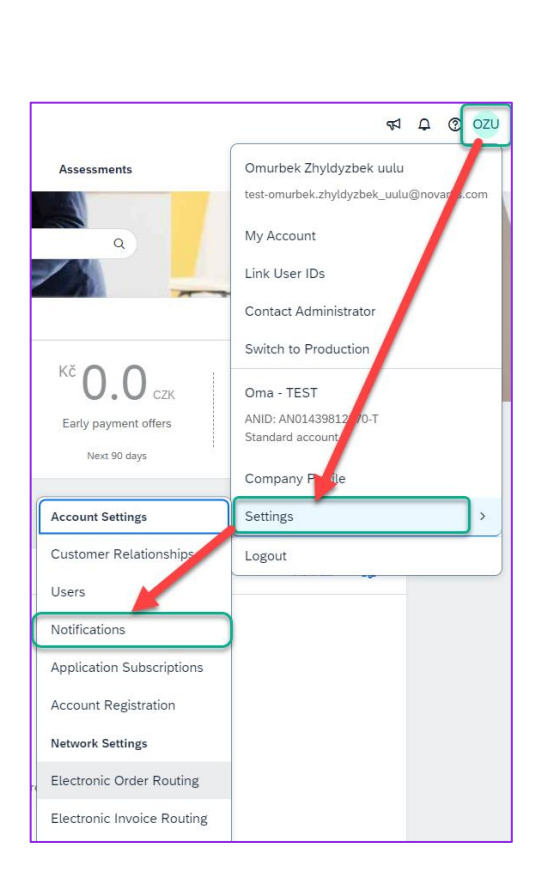

| Account Settings                                                                                                    |                                                                                                    | Save Close                            |
|----------------------------------------------------------------------------------------------------|----------------------------------------------------------------------------------------------------|---------------------------------------|
| Customer Relationships         Users         Notifications         Application Subscription           General         Network         Discovery           Enter up to three comma-separated email addresses per field. Ensure that you have the Preferred Language configured by the account administrator controls the language | Account Registration API management  any required user consents before adding email addresses for sending notifications. ge used in these notifications.                                                   |                                       |
| General Network Discovery                                                                                                    |                                                                                                    |                                       |
| Enter up to three comma-separated email addresses per field. Ensure<br>The Preferred Language configured by the account administrator con                                                                                                    | that you have any required user consents before adding email addresses for sending notifications.<br>Irols the language used in these notifications.                                                       |                                       |
| Relationship                                                                                                    |                                                                                                    |                                       |
| Туре                                                                                                    | Send notifications when                                                                                                    | To email addresses (one required)     |
| Customer                                                                                                    | Send a notification when a buying organization creates a trading relationship with my company and when that buying organization publishes a new CSV invoice or service sheet template.                     | omurbek.zhyldyzbek_uulu@novartis.com  |
| Customer Requirements Change                                                                                                    | Send a notification when a customer has shared or updated Master Data or Business Requirements on my Supplier Information Portal.                                                                          | * omurbek.zhyldyzbek_uulu@novartis.co |
| Trading Relationship Requests                                                                                                    | Send a notification when a customer responds to my trading relationship request.                                                                                                    | omurbek.zhyldyzbek_uulu@novartis.co   |
| Supplier Enablement Activity and Task Reminder                                                                                                    | Send a notification when a supplier enablement activity is assigned or a task is overdue.                                                                                                    | • omurbek.zhyldyzbek_uulu@novartis.co |
| Other Notifications                                                                                                    |                                                                                                    |                                       |
| Network Service                                                                                                    | Send a notification in advance of planned network downtime, unplanned downtime, and new releases.                                                                                                    | * omurbek.zhyldyzbek_uulu@novartis.co |
| Certification Expiration Notifications                                                                                                    | Send a notification when company certification information has expired. Examples of company certifications include, Small and Disadvantaged Business, Minority-Owned Business, and Veteran-Owned Business. | * omurbek.zhyldyzbek_uulu@novartis.co |
| Reminder of Unconfirmed Orders                                                                                                    | Send reminders of unconfirmed orders. This notification depends upon a customer rule.                                                                                                    | * omurbek.zhyldyzbek_uulu@novartis.co |
| Reminder of non-received order items                                                                                                    | Send reminders of non-received items from orders. This notification depends upon a customer rule.                                                                                                    | omurbek.zhyldyzbek_uulu@novartis.co   |
| Reminder of non-shipped order items                                                                                                    | Send reminders of non-shipped items from orders. This notification depends upon a customer rule.                                                                                                    | • omurbek.zhyldyzbek_uulu@novartis.co |
| Other Notifications                                                                                                    | Send other important notifications to this email address when they do not belong to a specific notification category.                                                                                      | • omurbek.zhyldyzbek_uulu@novartis.co |
| Password Reset Notifications                                                                                                    | Send password reset notification to this email address when users reset the password.                                                                                                    | * omurbek.zhyldyzbek_uulu@novartis.co |
| Domain Registration Notifications                                                                                                    | Send a notification when a new user registers with same domain.                                                                                                    | omurbek.zhyldyzbek_uulu@novartis.co   |
|                                                                                                    |                                                                                                    |                                       |

UNOVARTIS | Reimagining Medicine

#### **PO & Invoice Notifications**

/

Account Settings

#### To set up PO and Invoice notifications, please go to "Network" tab

|                            |                                           | Customer Relationships Users Notifications Ap                | oplication Subscriptions Account Registration API management                                             |                                        |
|----------------------------|-------------------------------------------|--------------------------------------------------------------|----------------------------------------------------------------------------------------------------|----------------------------------------|
|                            |                                           | Enter up to three comma-separated email addresses per field. | Ensure that you have any required user consents before adding email addresses for sending notifications. |                                        |
|                            |                                           | Flectronic Order Routing                                     | tor controis the language used in these notifications.                                                   | 1                                      |
|                            | 47 L ( 020                                |                                                              |                                                                                                    |                                        |
| Assessments                | Omurbek Zhyldyzbek uulu                   | Туре                                                         | Send notifications when Send a notification when orders are undeliverable.                               | To email addresses (one required)      |
|                            | test-omurbek.zhyldyzbek_uulu@novars.com   | Order                                                        | Send a notification when a new collaboration request against an existing order is received.              | omurbek.zhyldyzbek_uulu@novartis.co    |
| Q                          | My Account                                |                                                              | Send notification for new purchase orders to suppliers.                                                  |                                        |
|                            | Link User IDs                             |                                                              | Send notification to suppliers when purchase orders are changed.                                         |                                        |
|                            | Cuitet en Destaction                      |                                                              | Send a notification when orders are on hold due to non-payment of fee.                                   |                                        |
| Kč OO                      | Switch to Production                      |                                                              | Send a notification when purchase order inquiries are received.                                          | anuchele zholdezhole, ude @anunztie an |
| <b>U.U</b> czk             | Oma - TEST                                | Purchase Order Inquiry                                       | Send a notification when purchase order inquiries are undeliverable.                                     | omurbek.zhyldyzbek_uulu@novartis.co    |
| Early payment offers       | ANID: AN01439812 70-T<br>Standard account | Time Sheet                                                   | Send a notification when time sheets are undeliverable.                                                  | omurbek.zhyldyzbek_uulu@novartis.co    |
|                            | Company Putile                            | Pending Queue                                                | Send a notification when items delivered through pending queue are not acknowledged.                     | * omurbek.zhyldyzbek_uulu@novartis.co  |
| Account Settings           | Settings >                                | Order Confirmation Failure                                   | Send a notification when order confirmations are undeliverable.                                          | omurbek.zhyldyzbek_uulu@novartis.co    |
| Customer Relationships     | Logout                                    | Electronic Invoice Routing                                   |                                                                                                    |                                        |
| Users                      |                                           | -                                                            |                                                                                                    |                                        |
| Notifications              |                                           | Type                                                         | Sena notifications when                                                                                  | to emait addresses (one required)      |
| Application Subscriptions  |                                           | Invoice                                                      | Send a notification when invoices are received or updated.                                               | omurbek.zhyldyzbek_uulu@novartis.co    |
| Account Registration       |                                           | Invoice Failure                                              | Send a notification when invoices are undeliverable or rejected.                                         | 。 omurbek.zhyldyzbek_uulu@novartis.co  |
| Network Settings           |                                           | Invoice Status Change                                        | Send a notification when invoice statuses change.                                                        | omurbek.zhyldyzbek_uulu@novartis.co    |
| Electronic Order Routing   |                                           |                                                              | Send a notification when an invoice is automatically created from a goods receipt.                       |                                        |
| Electronic Invoice Routing |                                           | Invoice Created Automatically from Receipts                  |                                                                                                    | omurbek.zhytdyzbek_uulu@novartis.co    |
| I                          |                                           | Invoice Created Automatically from Service Sheets            | Send a notification when an invoice is automatically created from a service sheet.                       | omurbek.zhyldyzbek_uulu@novartis.co    |
|                            |                                           | Invoice conversion (Supported formats: .pdf, .png, .jpg)     | Send a notification when the invoice conversion fails.                                                   | * omurbek.zhyldyzbek_uulu@novartis.co  |
|                            |                                           |                                                              | Send a notification when the status of the template changes.                                             | omurbek.zhyldyzbek_uulu@novartis.co    |
|                            |                                           |                                                              | Send a notification when an invoice is set for manual submission after conversion.                       | 。 omurbek.zhyldyzbek_uulu@novartis.co  |

This section will contain sections about Shipping Notices, Time Sheets; if these are not relevant for you, lease disregard.

Close

- Please configure PO & nvoice notifications as per our requirements
- Note: You can save up to 5 Email addresses to get Email notifications, separated by a comma and no spaces.

### **Locating POs and Invoices**

| Home Enablement Discovery V Workbench                                                                                                    |                                                                                                    |
|----------------------------------------------------------------------------------------------------|----------------------------------------------------------------------------------------------------|
| Workbench 1 Ecustomize Customize                                                                                                    | +                                                                                                    |
| 4                                                                                                    | 5                                                                                                    |
| 133     151     0     € 0.0     151     9     0       New orders     Orders     Orders     Rejected invoices     Remittances     Orders to invoice     Invoices     Pinned documents       Last 31 days     Last 31 days     Last 31 days     Last 31 days     Last 31 days     Last 31 days     Last 31 days | 6<br>Select a tile • Tiles aiready selected                                                                                                    |
| New orders (133)<br>~ Edit filter   Save filter 2                                                                                                    | Order  New orders   + Changed orders  + Changed orders  + Changed |
| Customers       Order numbers       Creation date       Order status         Select or type selections       Type selection       Last 365 days       Include        New × Select ① <ul> <li>Partial match</li> <li>Exact match</li> </ul>                                                                    | Orders with service line ③     +     Items to service     +     Orders to Summary invoice     +                                                                                                    |
| Show more Apply Reset                                                                                                    | Invoice                                                                                                    |
| 3<br>Resend Failed Orders                                                                                                    | Invoices (9) + Rejected invoices (9) + Overdue invoices - Not ap (9) +                                                                                                    |
| Order Number     Customer     Amount     Date ↓     Order Status     Amount Invoiced     Actions                                                                                                    | Overdue invoices - Approv ③ + Invoices pending approval ③ + Approved invoices pendin ③ +                                                                                                    |

- 1. Go to Workbench Tab
- 2. Search by PO#
- 3. Apply more filter if needed
- 4. In case you would like to add more tiles, click on "Customize" button
- 5. Click on "+"
- 6. Select additional Tile you would like to add